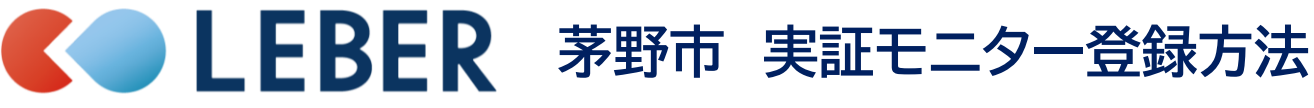

Ver1.0

# STEP1. アプリインストール・新規登録をする

既に当アプリをご利用されている方はSTEP2の操作へお進みください。

App Store

医師が症状に合った医療機関…

\*\*\*\* 304

開く

『初めての方はこちら』をタップし、『次へ』で画面を送り、 スマホのアプリストアで「リーバー」と検索して 『はじめる』をタップします。 アプリをインストールし、アプリを開きます。 Q リーバー ⊗ キャンセル LEBER (リーバー) -... 3

**C** LEBER

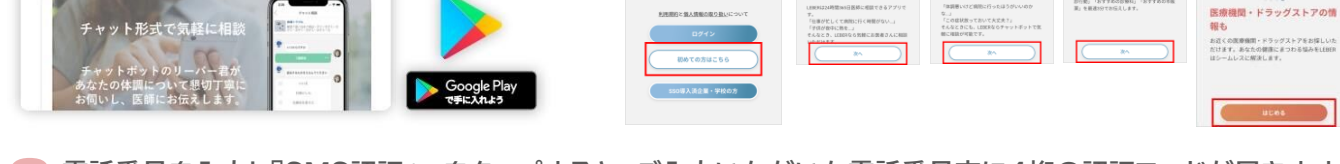

電話番号を入力し『SMS認証へ』をタップすると、ご入力いただいた電話番号宛に4桁の認証コードが届きます。 次の画面に入力して『ユーザー登録へ』をタップします。

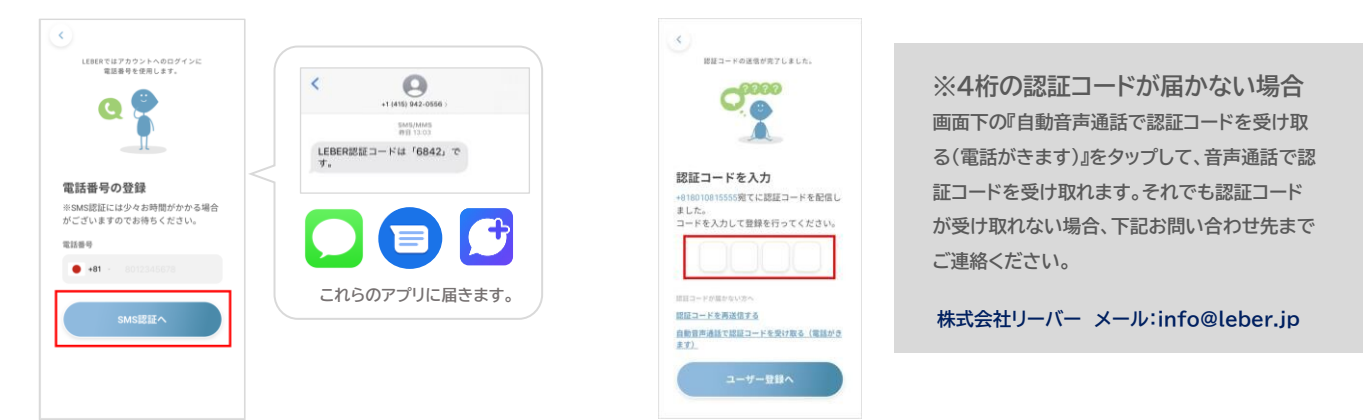

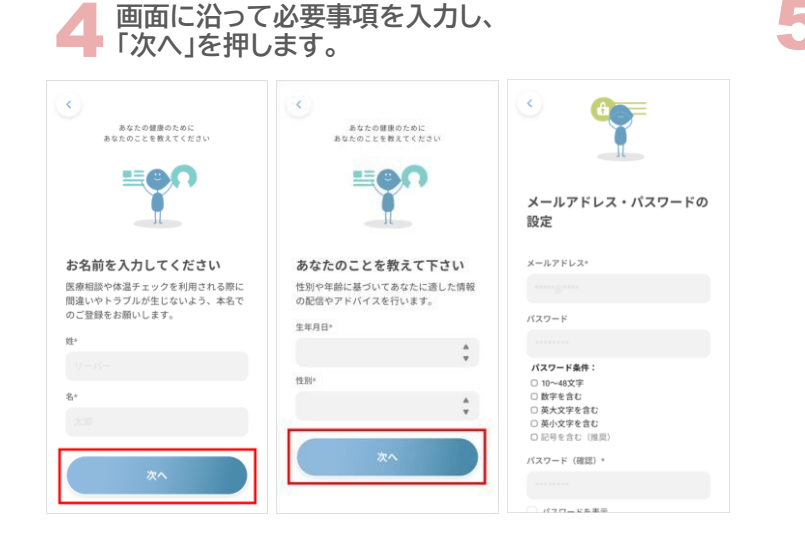

利用規約を確認後同意します。料金プランのご案 内は右上の『×』をタップし閉じてください。

利用規約

LEBER

本規約は

「当社」
プリケー
社が提供

在が提供 ービスサー 社と本条件 れば、利用 の登録た時

受けた時 下、「本 するもの

| ,                                                                                                    | 特別プランのご紹介                                                                                                    |  |  |  |  |
|----------------------------------------------------------------------------------------------------|----------------------------------------------------------------------------------------------------|--|--|--|--|
| (ユーザー向け) 利用規<br>株式会社リーバー(以下、<br>いいます。)が営営するア<br>ッコン「LEDER」を見てて当<br>さもサービス(以下、「ホサ<br>こいます。)に関して、当<br>ビスを利用するユーザーの<br>定めためのです、ホサービ | 税やであプランを構入する場合、無料品質した期間とし<br>て30回期期でそれ例い点だがます。毎日点気にA期間<br>だ何で多く、自然的に気が少さくが得られます。<br>約15プランへの得てを構成すれてい場合は、時間点引<br>して回答で1000と利用した。<br>ただ的いんだく気がプランに関する課題は、Ageneア<br>ただ的いんだく気が了シンに関する課題は、Ageneア<br>れていたて気が了シンに関する課題は、アジリ外の注意が厳してこ<br>者認いたびます。<br>新知品は、知時やた、美井エンプリの情報をご添用く<br>ださい。 |  |  |  |  |
| 見約に同意頂いたユーザーの<br>でき、本規約に同意のうえ会<br>申し込み、当社による承認を<br>当で、本規約による契約(以<br>更約」といいます。)が成立                                                | (第60795) (ABNA) (第56775) (第56775) (第56775) (第56775) (第550 年                                                                                                    |  |  |  |  |
| とします。<br>スは医療相談に関するプラッ                                                                                                    | 相談スタイル                                                                                                    |  |  |  |  |
| 同意して進む                                                                                                    | 1995年-1995年 (11日 L 333)<br>相談ことに<br>ポイント級入 (11日 C 55回 4 日)<br>に知識可能 (11日 日 55)                                                                                                    |  |  |  |  |
| 閉じる                                                                                                    | 指名手数料                                                                                                    |  |  |  |  |
|                                                                                                    | <b>2</b> ページへ                                                                                                    |  |  |  |  |

#### STEP2.自治体と紐づけ 自治体と紐づける事により、無料でユーザー追加・かかりつけ医登録が可能です。 右上「≡」をタップ デジタル田園健康特 下記二次元バーコー 閉じるをタップ 会員ステータスを タップ 区登録をタップ ド読み込みもしくは IDを入力 . < ブランを変更する O (28) 1200 ID: スターター \$\_\_\_\_\_\_ chino-digital-city ユーザー管理 通常相談 300pt,500pt,1000pt/回 登録完了しました。 バーシティ・デジタル田園 証への参加登録が完了しま 設定 指名手数料 指名料200pt/回 よくある質問 家族アカウント追加 0名 お問い合わせ 過去3ヶ月間のみ間覧可能 カルテ保存オプション 次元パーコードをスキャンするか、IDを入力 コードをスキャンするか、IDを入力 アプリへのご意見 してください あなたに向けた健康情報 著作権表示 リーバーの健康予報 体・その他キャンペーンでのご利用 chino-digital-city プライバシーボリシー スーパーシティ・デジタル田園健康特区登録 利用规约 泉

右上の×をタップし、 ホーム画面に戻ります

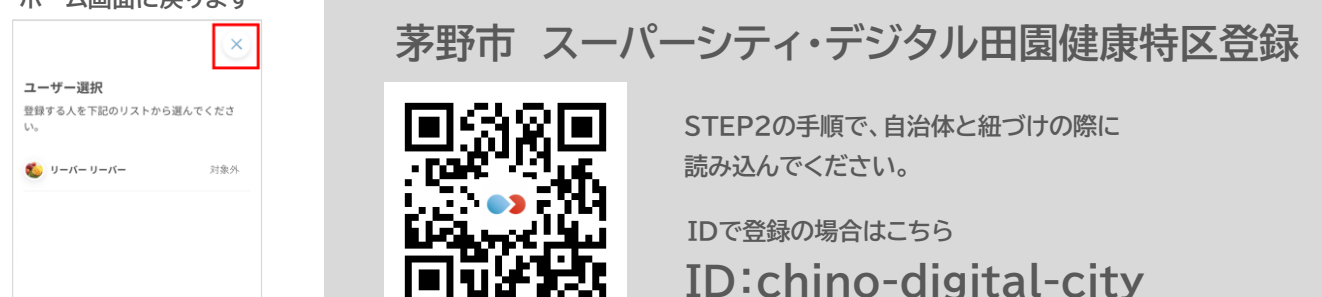

## STEP3.ユーザーを追加する

#### 0歳~18歳までのご家族4名まで登録が可能です。既に追加済みの場合はSTEP4へお進みください。

| 右上「≡」をタップ                                                                                                    | ユーザー管理を<br>タップ                     |                                    | ユーザーを追加す<br>るをタップ |  | 項目に沿って入力<br>し、この内容で登録<br>するをタップ |              | 登録完了です。<br>左上のボタンでホーム<br>画面へ戻れます   |
|----------------------------------------------------------------------------------------------------|------------------------------------|------------------------------------|-------------------|--|---------------------------------|--------------|------------------------------------|
| ()                                                                                                    | <                                  |                                    | く ユーザー管理          |  | ×                               |              | く ユーザー管理                           |
| クーボンを確認する >                                                                                                    |                                    | シーパー リーパー                          |                   |  |                                 | -バーリーバー 🍪    |                                    |
| オンラインかかりつけ医シ                                                                                                    |                                    |                                    | + ユーザーを追加する       |  | 姓*                              |              | リーバー はなこ                           |
| ステム                                                                                                    | スターター 1200                         | + 子どもを追加する LEBER for School をご利用の方 |                   |  |                                 | - 7-4-510m+7 |                                    |
| かかりつけ既とリーバー登録医師がみ<br>なさんの医療相関に応じます。                                                                                                    | 7_#_978                            |                                    |                   |  | 姓 (ふりがな)・                       |              | + ユーザーを追加する                        |
|                                                                                                    | ユーサー 1612<br>デジタル田園健康特区参加ユーザー追加・確認 |                                    |                   |  |                                 |              | + 子どもを追加する LEBER for School をご利用の方 |
| いつでもドクター 体現本良時の備えに                                                                                                    |                                    |                                    |                   |  | 名*                              |              |                                    |
| 月350円で24時間、何度でも相談可能。                                                                                                    | 設定                                 |                                    |                   |  |                                 |              |                                    |
| 医師があなたと家族をサポートします。                                                                                                    | よくある質問                             |                                    |                   |  | 名 (ふりがな)*                       |              |                                    |
| Compared and a set of the set of the | お問い合わせ                             |                                    |                   |  |                                 |              |                                    |
|                                                                                                    | アプリへのご意見                           |                                    |                   |  | 生年月日*                           |              |                                    |
|                                                                                                    | 著作権表示                              |                                    |                   |  | *<br>*                          |              |                                    |
|                                                                                                    | プライバシーポリシー                         |                                    |                   |  | 性別*                             |              |                                    |
|                                                                                                    | Gel (明主用 Mrs                       |                                    |                   |  | この内容で登録する                       | ]            |                                    |

株式会社リーバー ご不明な点はメール(info@leber.jp)または登録時のLINEよりお問合せください。

## STEP4.オンラインかかりつけ医同意書に同意

### かかりつけ医同意書に同意する事で、無料で医療相談をご利用いただけます。※1無料対象外時間あり

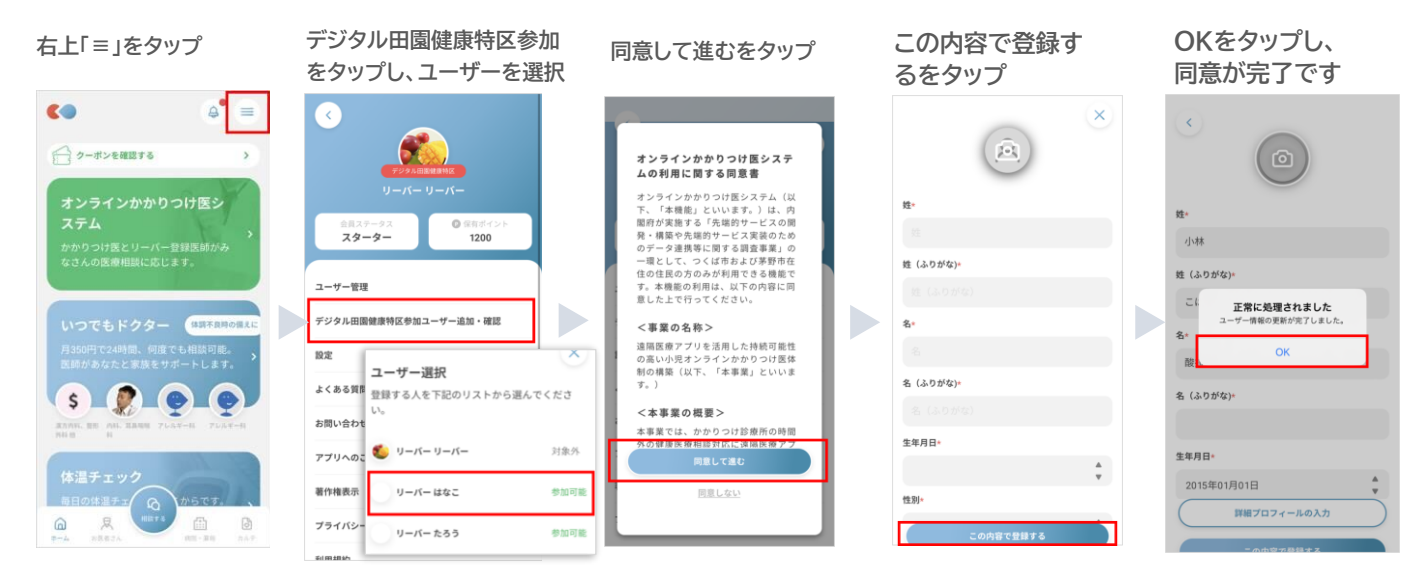

### STEP5.かかりつけ医登録 かかりつけ医登録をする事で、相談内容をかかりつけ医に共有する事が出来ます。

オンラインかかりつけ医 かかりつけ医選択を 医療機関をタップ 同意して進むをタップ 医療機関を検索 タップ をタップ **1** (**1**) く オンラインかかりつけ医シス . かかりつけ医管理 医療機関検索 検索結果 = 90 0 ホテル300 F東京 ė - クーボンを確認する 🐔 リーバー リーバー 🔺 0 S 00 ラインかかりつけ医システム 0 の利用に関する同意書 リーバー はなこ 🔺 オンラインかかりつけ医システム(以 • 営業中 250.6km オンラインかかりつけ医システム(以 市が実施する「先端的サービススの開発・ 防衛を先高的サービス実数のあのデー タ連携等に開する調査事業」の一環とし て、つくば市および茅野市在社会社会 方のみが利用できる機能です、本機能の 利用は、以下の内容に同意した上で行っ てください。 キーワードや条件、位置 リーバー たろう 🔺 かかりつけ医道書 情報をもとに地図上から 検索ができます <事業の名称> 20 遠隔医療アプリを活用した持続可能性の 高い小児オンラインかかりつけ医体制の 構築(以下、「本事業」といいます。) \$\_\_\_\_\_ <本事業の概要> Q。キーワード検索 1計 条件で探す 本事業では、かかりつけ診療所の時間外 の健康医療相談対応に遠隔医療アプリに ※純まえ回師がオンニイント (ニモフト クリニック 😮 🖽 • 営業中 0.1 km 6 凤 医院 内科、常期科、小児科 他 5 00 かかりつけ医登録を 左上の「<」でホーム タップし、登録をタップ 画面へ戻ります ※1 無料相談可能時間は以下になります。 **%3** 医師のコメント 相談いただきありがとうございます。 症状から一般的には胃炎の疑いがあり ます。早めの病院受診をおすすめしま リーバー はなこ かかりつけ医管理 平日 18:00~翌9:00 土・日・祝 0:00~23:59 🐔 リーバー リーバー 🔺 かかりつけ医選手 リーバー はなこ 🔻 2023年12月29日~2024年1月3日 Ug 内科、消化器科 > クリニック 0:00~23:59 の病院は情報共有が可能です。 諏訪中央病院 0266-72-1000「夜間救急 外来の受診前に病院に電話してくださ い」を受診する <sup>クリニック</sup>※2 リーバー たろう 🔺 ※2 √この病院は情報共有が可能です。 医師一覧 県 市 この表示が出る医療機関は相談の内容が医療機関に 名前の横の▲をタップす 共有されます。※実証参加クリニックのみ対象となり 医療相談を行い、医師回答が「早め この病院は情報共有が可能です ると下に医療機関名が ます。かかりつけ医登録前の過去の相談内容も共有 の病院受診をおすすめします」の場 かかりつけ医の登録 表示されます される仕様です。 合、医療機関(赤枠内)をタップして クリニックをかかり<sup>、</sup> 登録します。よろしいですか 同意すると、諏訪中央病院救急外来 キャンセル 2.02 茅野市実証参加医療機関 すがわら小児クリニック に情報共有されます。

株式会社リーバー ご不明な点はメール(info@leber.jp)または登録時のLINEよりお問合せください。